# **Double degree students**

Here you will find information how as a double degree student you can include your previous studies to your study right.

Inclusion refers to the inclusion of studies completed at another Finnish or foreign university as an integral part of a degree programme, in which case equivalence of contents is not required but the studies must be at a level that complete with the curriculum and they must correspond to the learning competencies required in the degree programme. A course or study module completed elsewhere is accepted into the degree programme as it is.

Send inclusion application to your Degree Programme Director.

2.

Anything on the application marked with an red asterisk \* are mandatory.

1. Move to the Recognition of Learning function on the toolbar by clicking the book icon.

|                   | PSP 🔹                                          | III CREDITS  | CONTRACTS - |                   | ARNING 🔻              |
|-------------------|------------------------------------------------|--------------|-------------|-------------------|-----------------------|
| Credi             | t transfer                                     |              |             |                   |                       |
| Click <b>nev</b>  | v application.                                 |              |             |                   |                       |
| Credit transfe    | r                                              |              |             |                   |                       |
| Applications (48) | Pre-applications (0) Attachments (0)           |              |             | + New application | + New pre-application |
| Status *          | Name of the application ¢ Latest status update | ¢ Handlers ¢ |             |                   | Applied ¢             |
| Draft             | 2210887_21.10.2022_1 21.10.2022 13.2           | 23           |             |                   | Actions -             |
| Draft             | 2210887_19.10.2022_1 19.10.2022 11.3           | 37           |             |                   | Actions -             |

3. Fill in the guidance discussion information if necessary. In this discussion it is checked that you can apply recognition of learning with your previous studies or knowledge.

You can discuss about your credit transfer with for example PSP counselor, degree programme's Education designer, Tutor teacher or other person in charge from your Faculty.

If you had a guidance discussion, fill in the date of the guidance discussion and the person you had the discussion with. If you want, you can write additional information for example the content of the discussions or agreements made during the discussion.

If you didn't have a guidance discussion, leave the fields empty.

| Guidance discussion                                     |        |                                              |        |
|---------------------------------------------------------|--------|----------------------------------------------|--------|
| Date                                                    |        |                                              |        |
| With whom the guid-<br>ance discussion have<br>been had | Choose |                                              | Y      |
| Additional information                                  |        |                                              |        |
|                                                         |        |                                              | le     |
|                                                         |        |                                              |        |
|                                                         |        | Save draft and start filling out application | Cancel |

- 4. Click save draft and start filling the application.
- 1. Click +Add place of performance button under title Places of performance

# ✓ Places of performance

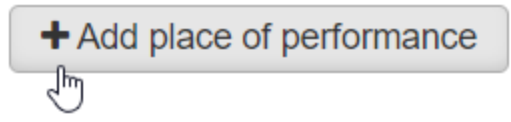

### 2. Choose type Educational institute.

Choose place of performance type Foreign Higher Education Institutions.

Choose place of performance The university where you completed your studies.

You can write the name of the degree programme to Name of the study or leave the field empty.

If you want, you can write a more detailed description in the description fields.

Add a transcript of records as an attachment.

Click save.

### Add a place of performance

| * Туре                                                                        |                                       | -      |  |  |
|-------------------------------------------------------------------------------|---------------------------------------|--------|--|--|
| Educational institu                                                           | te                                    |        |  |  |
| O Work experience                                                             |                                       |        |  |  |
| ○ Other                                                                       |                                       |        |  |  |
| * Place of perfor-<br>mance type                                              | Foreign Higher Education Institutions | Ŧ      |  |  |
| * Place of<br>performance                                                     | None selected                         | , F    |  |  |
| Name of the study                                                             | in Finnish<br>In English              |        |  |  |
| Description                                                                   |                                       | li     |  |  |
| The description of<br>knowledge to be ac-<br>quired compared to<br>objectives |                                       | li     |  |  |
| Attachments                                                                   | _                                     | - 1    |  |  |
| + Choose files                                                                | Drop files here                       |        |  |  |
|                                                                               | Save                                  | Cancel |  |  |

3. If you can't find your university in the menu, mark the place of performance cannot be found in the menu and write the name of the university to Name of the place of performance field in the original language and in English.

| Add a place of per               | Add a place of performance                           |   |  |
|----------------------------------|------------------------------------------------------|---|--|
| * Туре                           |                                                      |   |  |
| Educational institution          | te                                                   |   |  |
| $\bigcirc$ Work experience       |                                                      |   |  |
| ○ Other                          |                                                      |   |  |
| * Place of perfor-<br>mance type | Foreign Higher Education Institutions                | ¥ |  |
| * Place of<br>performance        | None selected                                        | ¥ |  |
|                                  | The place of performance cannot be found in the menu |   |  |
| * Name of the place              | in Finnish                                           |   |  |
| of performance                   | Name of the university in the original language      |   |  |
|                                  | In English                                           |   |  |
|                                  | Name of the university in English                    |   |  |

1. Click +Add previously completed study button under title Studies or knowledge

| ✓ Studies or knowledge                 |                                                                                           |
|----------------------------------------|-------------------------------------------------------------------------------------------|
| Add your existing studies or knowledge | for which you can already determine studies that replace them or leave them undetermined. |
| + Add previously completed study       | + Add previously acquired knowledge                                                       |

2. Choose credit transfer type Inclusion.

Choose handler the degree programme director. Please check the name of your Degree Programme Director from Patio: https://patio.oulu.fi/en /services-and-instructions/education-services/curriculum-planning/degree-programme-portfolio File Programmes, programme directors and education designers.

#### Click +Add study module button.

| Add previously completed study                                                                                                    |                                                      | × |  |  |
|----------------------------------------------------------------------------------------------------|------------------------------------------------------|---|--|--|
|                                                                                                    |                                                      |   |  |  |
| NBI Check the name of the handler to whom you are sending your application. If you are applying for a replacement for a course in your PSP, send the application to the Responsible<br>Person of the course. If you are applying for an inclusion, send the application to your Degree Programme Director. Open studies completed at the Open University of University of University of Oulu<br>or the University of Oulus partner institutions (e.g. the Summer University of Northern Ostrobothnia): send the replacement or inclusion application to your Degree Programme Director.<br>The normal recognition of learning process is used in evaluating open studies completed at other higher education institutions. |                                                      |   |  |  |
|                                                                                                    |                                                      |   |  |  |
| * Credit transfer type                                                                                                    | Inclusion v 0                                        |   |  |  |
| * Choose handler                                                                                                    | Choose                                               |   |  |  |
| PREVIOUSLY COMPLETED STUE                                                                                                    | IES LOCATION OF INCLUDED STUDIES OR KNOWLEDGE IN PSP |   |  |  |

3. Add a course code, for example A1.

Name the module as **Studies in the University of X (name of the university).** You can write the module's name in English in the both fields (original name and in English). Be careful and specific when you name the module. **The name will be registered to Peppi as it is informed on the application.** 

Fill in the fields. Use period (e.g. 4.5) as a decimal separator in the course credits.

Add pass to assessment field.

Date of completion: Check the date of completion from the transcript of the records. If you don't know the official date of completion, use the day when you fill out the application.

| Course code                                                    |       |
|----------------------------------------------------------------|-------|
|                                                                |       |
| A1                                                             |       |
| * Name                                                         |       |
| Driginal name 🕢                                                |       |
| Studies in the University of X                                 |       |
| n English 👩                                                    |       |
| Studies in the University of X                                 |       |
| Course credits                                                 |       |
| 60                                                             |       |
| Type of credits                                                |       |
| ECTS, study credit abroad                                      | × v   |
| Language of instruction                                        |       |
| English                                                        | × •   |
| Assessment (full numbers or pass, no decimals)                 |       |
| * Places of performance                                        | + Add |
| × Name of the university in English /                          |       |
|                                                                |       |
| <sup>€</sup> Date of completion <b>⊕</b>                       |       |
| * Date of completion  01.03.2023                               |       |
| * Date of completion  O1.03.2023 Justifications                |       |
| * Date of completion<br>01.03.2023<br>Justifications           |       |
| * Date of completion ①<br>01.03.2023<br>Justifications         |       |
| * Date of completion <b>()</b><br>01.03.2023<br>Justifications |       |
| * Date of completion ()<br>01.03.2023<br>Justifications        |       |
| * Date of completion <b>()</b><br>01.03.2023<br>Justifications |       |
| * Date of completion <b>()</b><br>01.03.2023<br>Justifications |       |

4. If you save your application in this stage and want to continue later, notice that the module has changed into a study and you need to change it back to a module.

When you continue to fill out the application, click pencil icon.

| ✓ Studies or knowledge                                                                                                    |
|----------------------------------------------------------------------------------------------------|
|                                                                                                    |
| Add your existing studies or knowledge for which you can already determine studies that replace them or leave them undetermined. |
| + Add previously completed study + Add previously acquired knowledge + Apply for exemption                                       |
| PREVIOUSLY ATTAINED STUDIES TO BE INCLUDED                                                                                       |

Click folder icon to change study into study module.

| PREVIOUSLY COMPLETED STUDIES |                          |
|------------------------------|--------------------------|
| + Add study module           | + Add study              |
| ✓ Open all ➤ Close all       |                          |
| ✓ Test                       |                          |
| Course code 🚯                | Change into study module |

1. Add a study to the module by clicking + button.

| Add previously comp    | leted study          |                    |            |  |
|------------------------|----------------------|--------------------|------------|--|
|                        |                      |                    |            |  |
| PREVIOUSLY COMP        | LETED STUDIES        |                    |            |  |
| + Add stud             | y module             | + Add study        | •          |  |
| ✓ Open all ➤ Close all |                      |                    |            |  |
| ✓ STUDIES IN TH        | E UNIVERSITY OF      | - x 🖸 🗖            | ×          |  |
| Course code 0          | A1                   | Add a study to stu | udy module |  |
| * Name                 | Studies in the Unive | ersity of X        |            |  |

2. Fill in the fields. Check the course code from the transcript of records.

Use period (e.g. 4.5) as a decimal separator in the course credits.

Date of completion: Check the date of completion from the transcript of the records. If you don't know the official date of completion, use the day when you fill in the application.

Click Add button.

| Course code <b>O</b>                                 |       |
|------------------------------------------------------|-------|
| * Name                                               |       |
| Original name 👔                                      |       |
|                                                      |       |
| In Earlish e                                         |       |
|                                                      |       |
|                                                      |       |
| * Course credits                                     |       |
|                                                      |       |
| Turne of even dite                                   |       |
| Type of credits                                      |       |
| Choose                                               | Y     |
| Language of instruction                              |       |
| Choose                                               | ٣     |
| * Assessment (full numbers or pass)                  |       |
|                                                      |       |
| * Places of performance                              | + Add |
| Choose from the places of performance you have added |       |
|                                                      |       |
| * Date of completion <b>0</b>                        |       |
|                                                      |       |
| Justifications                                       |       |
|                                                      |       |
|                                                      |       |
|                                                      |       |
|                                                      |       |
|                                                      |       |
| ·                                                    |       |
| Add                                                  | Close |

3. Add as many studies to the module as necessary. You will see the added studies in the end of the module as in the picture. You can edit the study by clicking pencil icon on the right.

STUDY MODULES CHILD STUDIES

| > Test study 1 | ✓ × |
|----------------|-----|
| > Test study 2 | ✓ × |
| > Test study 3 | ✓ × |
| > Test study 4 | ✓ × |

4. You can choose the location of the module. If you don't choose, studies will automatically transfer to the "External studies module" before editing the PSP.

| Place studies to be included in structure Studies in the University of X                         |   |
|--------------------------------------------------------------------------------------------------|---|
| Place studies to be included in structure Studies in the University of X Chases the study medule | Ţ |
| Studies in the University of X                                                                   | Ŧ |
| Change the study module                                                                          | * |
| Choose the study module                                                                          |   |

- 5. Click save.
- 6. Click Submit application.

| Submit application | × Delete application |
|--------------------|----------------------|
|                    |                      |